## Manual of Seminar Selection

Please log in PLAS system and click "Course&Grade". And click "Course" → "Seminar Application". When you click "Seminar Application", you can select **i. Guidance Refer, ii. Seminar Application, iii. Seminar Course Application**.

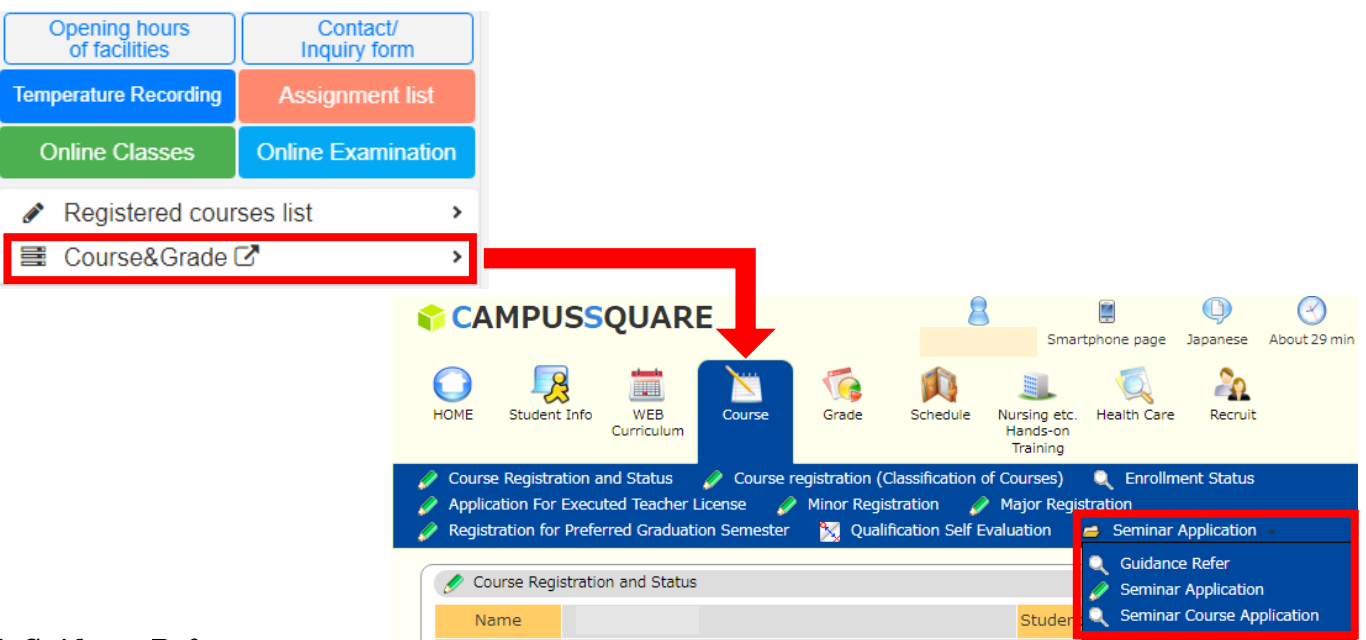

## i. Guidance Refer

i-i. When you click <u>Guidance Refer</u>, the page will be change on the screen as below.

Please click "your faculty name" in Seminar Group

| [ | Q Guidance Refer/Seminar Group Selection         |                  |               |                                     |             |        |  |  |  |  |
|---|--------------------------------------------------|------------------|---------------|-------------------------------------|-------------|--------|--|--|--|--|
|   | Name                                             |                  |               | Stud                                | lent ID No. |        |  |  |  |  |
|   | Course Name                                      | Economic         | sEconomics    |                                     | Year        | 2Grade |  |  |  |  |
|   | Select the seminar group to view their guidance. |                  |               |                                     |             |        |  |  |  |  |
|   | Semina                                           | Published Period |               |                                     |             |        |  |  |  |  |
|   | Economics                                        |                  | 2018/04/03 00 | )18/04/03 00:00 to 2018/04/20 23:59 |             |        |  |  |  |  |

i-ii. You can refer to the guidance date / time / place.

| Q Guidance Refe                | r                                 |          |            |            |            |            |            |            |            |            |            |      |
|--------------------------------|-----------------------------------|----------|------------|------------|------------|------------|------------|------------|------------|------------|------------|------|
| Name                           |                                   |          |            | Stude      | nt ID No.  |            |            |            |            |            |            |      |
| Course Name                    | EconomicsEconomics                |          |            | Y          | 'ear       | 2Grade     |            |            |            |            |            |      |
| Academic<br>Year •<br>Semester | 2018Academic Year Spring Semester |          |            |            |            |            | -          |            |            |            |            |      |
| Seminar Group                  | Economics                         |          |            |            |            |            |            |            |            |            |            |      |
| Guidance Info                  | rmation                           |          |            |            |            |            |            |            |            |            |            |      |
| Seminar Category               | Instructor Name                   | Location | 04/12(Thu) | 04/13(Fri) | 04/14(Sat) | 04/15(Sun) | 04/16(Mon) | 04/17(Tue) | 04/18(Wed) | 04/19(Thu) | 04/20(Fri) | Note |
| Normal Seminar                 | Manabu Asai                       |          |            |            |            |            |            |            |            |            |            |      |
| Normal Seminar                 | Makoto Masui                      |          |            |            |            |            |            |            |            |            |            |      |
| Normal Seminar                 | Takehiro Usui                     |          |            |            |            |            |            |            |            |            |            |      |
| Normal Seminar                 | Satoshi Nishida                   |          |            |            |            |            |            |            |            |            |            |      |
| Normal Seminar                 | Mitsuko Chikasada                 |          |            |            |            |            |            |            |            |            |            |      |

## ii. Seminar Application

 ii-i. When you click <u>Seminar Application</u>, the page will be changed on the screen as below Please click "your faculty name" in Seminar Group.

| 🔗 Seminar Application/Seminar Group Selection                                 |                    |                 |                   |                   |  |                |  |  |  |
|-------------------------------------------------------------------------------|--------------------|-----------------|-------------------|-------------------|--|----------------|--|--|--|
| Name                                                                          |                    |                 | Student ID No.    |                   |  |                |  |  |  |
| Course Name                                                                   | EconomicsEconomics |                 |                   | 2Grade            |  |                |  |  |  |
| Select the seminar group to apply for.                                        |                    |                 |                   |                   |  |                |  |  |  |
| Seminar                                                                       | Group              |                 | Reg               | jistration Period |  | Status         |  |  |  |
| Economics                                                                     |                    | 2018/04/03 00:0 | 0 to 2018/04/26 2 | 3:59 Round 1      |  | Not registered |  |  |  |
| Registered courses can be viewed at the Seminar Application Information page. |                    |                 |                   |                   |  |                |  |  |  |

ii-ii. Please select your desired professor, and write down "Reason for Application", "Future Plans", Personal Summary". And click "Confirm" button.

\*When you select from the first desired professor to the fifth desired professor, please input the reason about the first desired professor in "Reason for Application".

| 🍠 Seminar Ap      | plication             |                         |            |              |                      |               |            |            |            |            |                   |        |
|-------------------|-----------------------|-------------------------|------------|--------------|----------------------|---------------|------------|------------|------------|------------|-------------------|--------|
| Name              |                       |                         |            | Student      | ID No.               |               |            |            |            |            |                   |        |
| Course Name       | Eco                   | nomicsEconomics         |            | Yea          | r 2Grade             |               |            |            |            |            |                   |        |
| Academic          | 20184 cades           | nic Venc Engine Come    | rtar       |              |                      |               |            |            |            |            |                   |        |
| Semester          | 2010463051            | nic rear spring serie   | 2003       |              |                      |               |            |            |            |            |                   |        |
| Seminar Group     | 2                     | Economics               |            |              |                      |               |            |            |            |            |                   |        |
| Registration      | 2018/04/03 00:00      | to 2018/04/26 23:59     | Round 1    | L .          |                      |               |            |            |            |            |                   |        |
| Period            |                       |                         |            |              |                      |               |            |            |            |            |                   |        |
| Application       | Registration F        | Round 1                 |            |              |                      |               |            |            |            |            |                   |        |
| Select an instruc | tor.                  |                         |            |              |                      |               |            |            |            |            |                   |        |
| 1st Preference    | Seminar Category      | Instructor Name         | Location   | Capacity     | Screening Process    | 05/07(Mon)    | 05/08(Tue) | 05/09(Wed) | 05/10(Thu) | 05/11(Fri) | Screening Details | s Note |
| 0                 | Normal Seminar        | Manabu Asai             |            | 12           |                      |               |            |            |            |            |                   |        |
| 0                 | Normal Seminar        | Makoto Masui            |            | 12           |                      |               |            |            |            |            |                   |        |
| 0                 | Normal Seminar        | Takehiro Usui           |            | 12           |                      |               |            |            |            |            |                   |        |
| 0                 | Normal Seminar        | Satoshi Nishida         |            | 12           |                      |               |            |            |            |            |                   |        |
| 0                 | Normal Seminar        | Mtsuko Chikasada        |            | 12           |                      |               |            |            |            |            |                   |        |
| 0                 | Normal Seminar        | Daigo Nakata            |            | 12           |                      |               |            |            |            |            |                   |        |
| 0                 | Normal Seminar        | Hironori Otsubo         |            | 12           |                      |               |            |            |            |            |                   |        |
| 0                 | Normal Seminar        | Taeko Yasutake          |            | 12           |                      |               |            |            |            |            |                   |        |
| 0                 | Normal Seminar        | Takayuki Sakuma         |            | 12           |                      |               |            |            |            |            |                   |        |
| 0                 | Normal Seminar        | Michiyo Kakegawa        |            | 12           |                      |               |            |            |            |            |                   |        |
| 0                 | Normal Seminar        | Nobuyuki Kanazawa       |            | 12           |                      |               |            |            |            |            |                   |        |
| 0                 | Normal Seminar        | Koichi Kandachi         |            | 12           |                      |               |            |            |            |            |                   |        |
| 0                 | Normal Seminar        | Isao Takagi             |            | 12           |                      |               |            |            |            |            |                   |        |
| 0                 | Normal Seminar        | Hirotomo Teranishi      |            | 12           |                      |               |            |            |            |            |                   |        |
| 0                 | Normal Seminar        | Koji Kobayashi          |            | 12           |                      |               |            |            |            |            |                   |        |
| 0                 | Normal Seminar        | Konomi Saito            |            | 12           |                      |               |            |            |            |            |                   |        |
| 0                 | Normal Seminar        | Junichi Kanzaka         |            | 12           |                      |               |            |            |            |            |                   |        |
| 0                 | Normal Seminar        | Akio Nishiura           |            | 12           |                      |               |            |            |            |            |                   |        |
| Reason for        | Application           | Wabout 200 character    | -          |              |                      | 0             |            |            |            |            |                   |        |
| Reason for        | Application           | MULTING LINE CONFIDENCE |            |              |                      |               |            |            |            |            |                   |        |
|                   |                       |                         |            |              |                      | ~             |            |            |            |            |                   |        |
|                   |                       |                         |            |              |                      | ~             |            |            |            |            |                   |        |
| └└────            |                       |                         |            |              |                      |               |            |            |            |            |                   |        |
| Future Plan       | s %about 200          | 0 characters            |            |              |                      | 0             |            |            |            |            |                   |        |
|                   |                       |                         |            |              |                      |               |            |            |            |            |                   |        |
|                   |                       |                         |            |              |                      | <u>^</u>      |            |            |            |            |                   |        |
|                   |                       |                         |            |              |                      | ~             |            |            |            |            |                   |        |
|                   |                       |                         |            |              |                      |               |            |            |            |            |                   |        |
| Personal Su       | ummary <sup>®at</sup> | 0                       |            |              |                      |               |            |            |            |            |                   |        |
|                   |                       | ~                       |            |              |                      |               |            |            |            |            |                   |        |
|                   |                       |                         |            |              |                      |               |            |            |            |            |                   |        |
|                   |                       |                         |            |              |                      |               |            |            |            |            |                   |        |
| Confirm The       | input contents are    | checked, and the Sem    | inar Cours | se Applicati | on Confirmation scre | en will open. |            |            |            |            |                   |        |
| Back Ret          | turns to the seminar  | group selection scree   | ٦.         |              |                      |               |            |            |            |            |                   |        |
|                   |                       |                         |            |              |                      |               |            |            |            |            |                   |        |

ii-iii. If you are satisfied with the input content, please click on "Register".

| Name           Course Name         B           Academic<br>Year -         2018Aca           Seminar Group<br>Registration<br>Period         2018/04/03 00           Application Registration<br>To apply using the below contents           Priority Ranking Seminar Cate                     | conomicsEconomics<br>emic Year Spring Semesi<br>Economics<br>00 to 2018/04/26 23:59<br>Round 1 | S<br>ter<br>Round 1 | itudent ID<br>Year | No.<br>2Grade     |             |             |             |             |             |                   |      |
|----------------------------------------------------------------------------------------------------|------------------------------------------------------------------------------------------------|---------------------|--------------------|-------------------|-------------|-------------|-------------|-------------|-------------|-------------------|------|
| Course Name         It           Academic<br>Year ·<br>Semester         2018/ca           Semester         2018/04/03 00           Registration<br>Period         2018/04/03 00           Application Registration<br>To apply using the below contents         Priority Ranking Seminar Cate | ennic Year Spring Semesi<br>Economics<br>00 to 2018/04/26 23:59<br>Round 1                     | ter<br>Round 1      | Year               | 2Grade            |             |             |             |             |             |                   |      |
| Academic<br>Year - 2018Aca<br>Semester<br>Seminar Group<br>Registration<br>Period 2018/04/03 00<br>Application Registration<br>To apply using the below content<br>Priority Ranking Seminar Cate                                                                                              | emic Year Spring Semesl<br>Economics<br>30 to 2018/04/26 23:59<br>Round 1                      | er<br>Round 1       |                    |                   |             |             |             |             |             |                   |      |
| Seminar Group<br>Registration<br>Period 2018/04/03 00<br>Application Registration<br>To apply using the below content<br>Priority Ranking Seminar Cate                                                                                                    | Economics<br>00 to 2018/04/26 23:59<br>Round 1                                                 | Round 1             |                    |                   |             |             |             |             |             |                   |      |
| Registration<br>Period 2018/04/03 00<br>Application Registration<br>To apply using the below contents<br>Priority Ranking Seminar Cate                                                                                                    | 00 to 2018/04/26 23:59 Round 1                                                                 | Round 1             |                    |                   |             |             |             |             |             |                   |      |
| Application Registration<br>To apply using the below contents<br>Priority Ranking Seminar Cate                                                                                                    | Round 1                                                                                        |                     |                    |                   |             |             |             |             |             |                   |      |
| To apply using the below contents<br>Priority Ranking Seminar Cate                                                                                                    | plance dick the Desictor                                                                       |                     |                    |                   |             |             |             |             |             |                   |      |
| Priority Ranking Seminar Cate                                                                                                    | , please click the Register                                                                    | button.             |                    |                   |             |             |             |             |             |                   | 1    |
|                                                                                                    | gory Instructor Name                                                                           | Location            | Capacity S         | Screening Process | Mon. May 07 | Tue. May 08 | Wed. May 09 | Thu. May 10 | Fri. May 11 | Screening Details | Note |
| Normal Semin                                                                                                    | r Manabu Asai                                                                                  |                     | 12                 |                   |             |             |             |             |             |                   |      |
| Normal Semin                                                                                                    | r Makoto Masui                                                                                 |                     | 12                 |                   |             |             |             |             |             |                   |      |
| Normal Semin                                                                                                    | r Takehiro Usui                                                                                |                     | 12                 |                   |             |             |             |             |             |                   |      |
| Normal Semin                                                                                                    | r Satoshi Nishida                                                                              |                     | 12                 |                   |             |             |             |             |             |                   |      |
| Normal Semin                                                                                                    | r Mitsuko Chikasada                                                                            |                     | 12                 |                   |             |             |             |             |             |                   |      |
| Normal Semin                                                                                                    | r Daigo Nakata                                                                                 |                     | 12                 |                   |             |             |             |             |             |                   |      |
| Normal Semin                                                                                                    | r Hironori Otsubo                                                                              |                     | 12                 |                   |             |             |             |             |             |                   |      |
| 1 Normal Semin                                                                                                    | r Taeko Yasutake                                                                               |                     | 12                 |                   |             |             |             |             |             |                   |      |
| Normal Semin                                                                                                    | r Takayuki Sakuma                                                                              |                     | 12                 |                   |             |             |             |             |             |                   |      |
| Normal Semin                                                                                                    | r Michiyo Kakegawa                                                                             |                     | 12                 |                   |             |             |             |             |             |                   |      |
| Normal Semin                                                                                                    | r Nobuyuki Kanazawa                                                                            |                     | 12                 |                   |             |             |             |             |             |                   |      |
| Normal Semin                                                                                                    | r Koichi Kandachi                                                                              |                     | 12                 |                   |             |             |             |             |             |                   |      |
| Normal Semin                                                                                                    | r Isao Takagi                                                                                  | 1                   | 12                 |                   |             |             |             |             |             |                   |      |
| Normal Semin                                                                                                    | r Hirotomo Teranishi                                                                           |                     | 12                 |                   |             |             |             |             |             |                   |      |
| Normal Semin                                                                                                    | r Koji Kobayashi                                                                               |                     | 12                 |                   |             |             |             |             |             |                   |      |
| Normal Semin                                                                                                    | r Konomi Saito                                                                                 |                     | 12                 |                   |             |             |             |             |             |                   |      |
| Normal Semin                                                                                                    | r Junichi Kanzaka                                                                              |                     | 12                 |                   |             |             |             |             |             |                   |      |
| Normal Semin                                                                                                    | r Akio Nishiura                                                                                |                     | 12                 |                   |             |             |             |             |             |                   |      |

## iii. Seminar Course Application

iii—i. When you click "Seminar Course Application", the page will be changed on the screen as below.

Please click "your faculty name" in Seminar Group.

| Q Seminar Co                                               | urse Application/  | Seminar Group S | election       |        |  |  |  |  |  |
|------------------------------------------------------------|--------------------|-----------------|----------------|--------|--|--|--|--|--|
| Name                                                       |                    |                 | Student ID No. |        |  |  |  |  |  |
| Course Name                                                | EconomicsEconomics |                 | Year           | 2Grade |  |  |  |  |  |
| Select a seminar group to browse for seminar applications. |                    |                 |                |        |  |  |  |  |  |
| Seminar Group                                              |                    |                 | Re             | Status |  |  |  |  |  |
| Econo                                                      | omics              | 1               | ree Registered |        |  |  |  |  |  |

|       | ••  | 701      | .11 1   | 1 1     |      | 1         | 1 1       |
|-------|-----|----------|---------|---------|------|-----------|-----------|
| 111 - | 11. | The page | will be | changed | on t | he screen | as below. |
|       |     | P 8 -    |         |         |      |           |           |

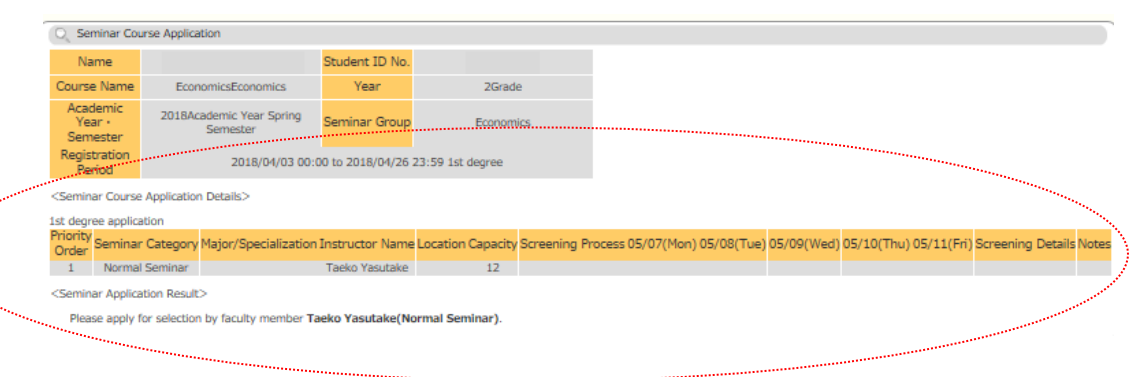